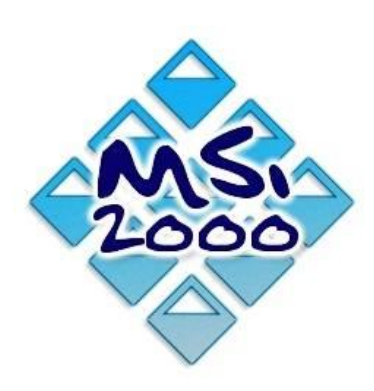

# Comment gérez-vous le suivi personnalisé de vos clients?

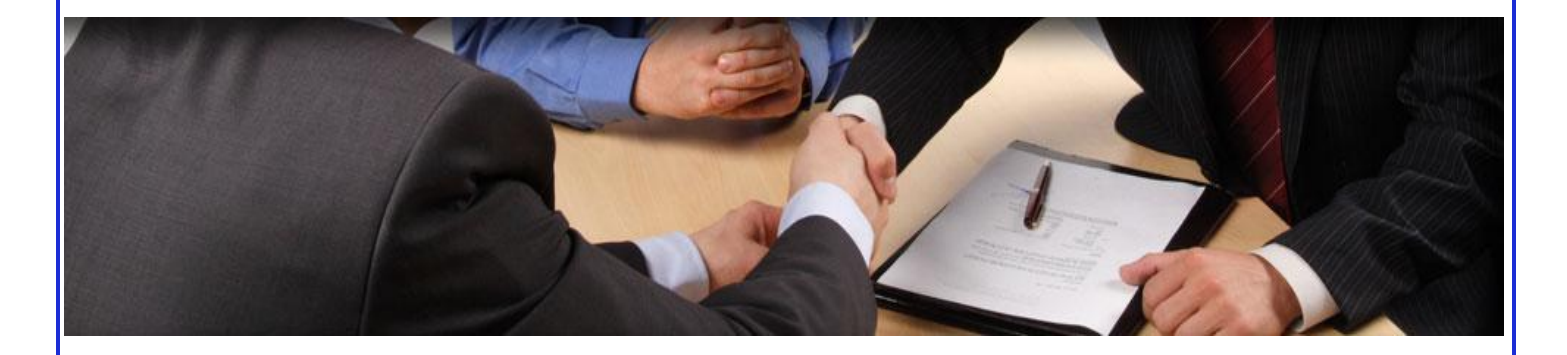

Tarification : Installation, formation et paramétrage du logiciel : 390 €uros (Contrat de maintenance logiciel Actipharm : + 10 €uros)

\* Hors achat des SMS

# Qu'est-ce que c'est?

MSI 2000 a développé un nouveau module pour vous permettre d'envoyer des Mails et des SMS directement avec actipharm aux clients de la pharmacie.

#### Le principe :

Permet l'envoi de messages types de façon automatique pour un ensemble de personnes :

- Promis réceptionné.
- Demande d'ordonnance suite à une avance de produits.
- Demande d'ordonnance pour renouvellement de location matériel.
- Relance pour factures non réglées.

Les messages types sont à paramétrer dans le logiciel.

Il est également possible d'envoyer des messages libres pour des actions promotionnelles.

#### Votre rôle :

Paramétrez votre message

Choisissez un client

Actipharm fait le reste !

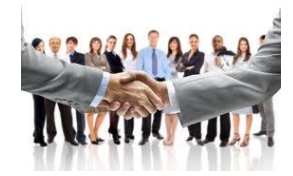

#### L'avantage pour vos clients :

Garantir à vos clients un suivi de réception de leurs produits.

Suivre les offres promotionnelles de la pharmacie.

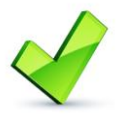

### Ce Module vous permet de relancer les factures impayées, de réclamer des ordonnances...

## En quelques clics

#### Paramétrez le message et le fichier client et vous êtes fin prêts !

#### Voici quelques écrans :

Les messages types sont à paramétrer dans le « 2 – Saisie des messages types » du choix « J – Gestion des SMS/mails » qui se trouve dans le menu « Fichiers ».

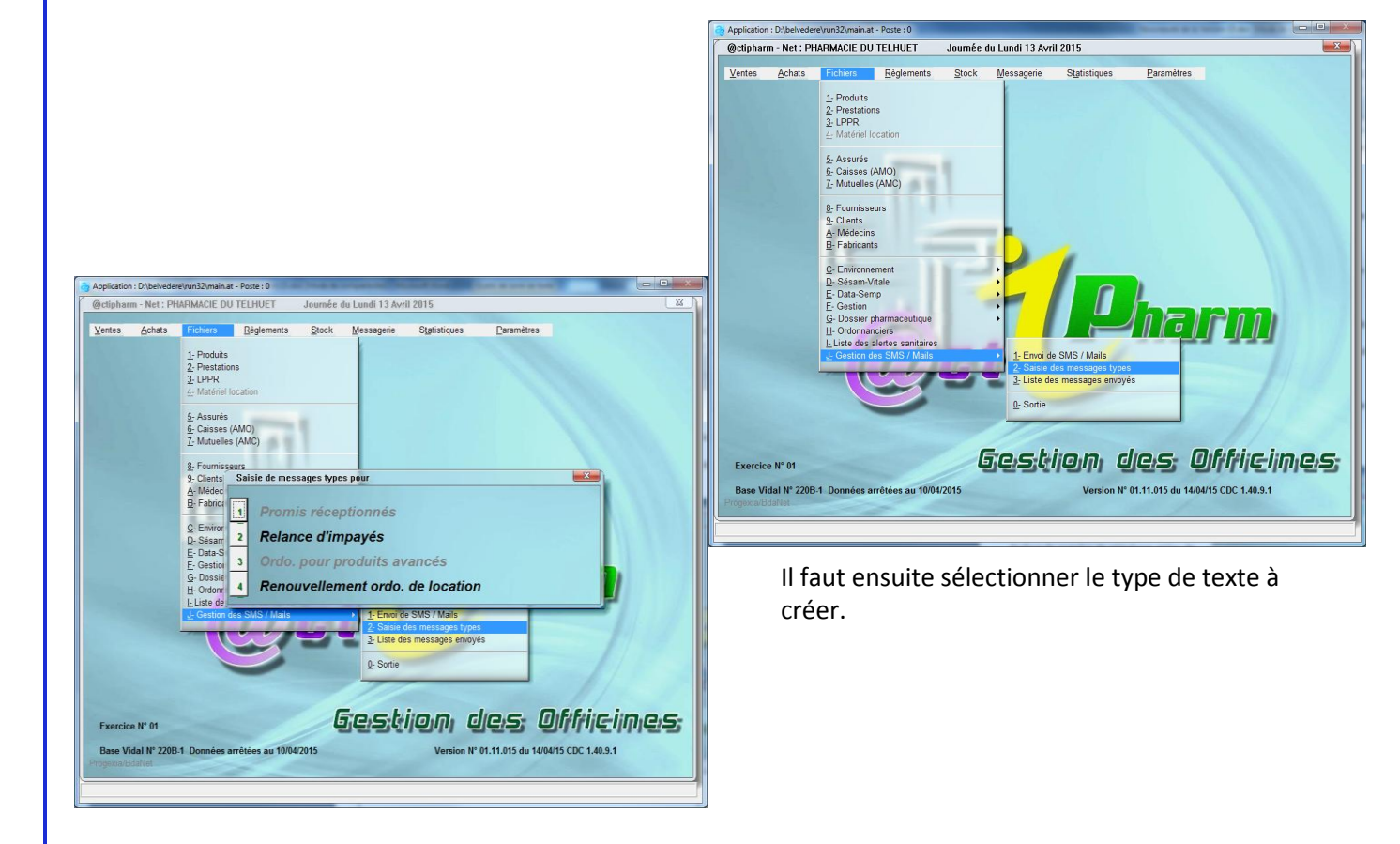

L'envoi des messages se fait sur les coordonnées qui se trouvent dans la fiche client :

- Numéro de téléphone portable pour l'envoi de SMS.
- Adresse mail pour l'envoi de Mail.

### L'envoi des SMS/MAILS

#### Pour les promis, tout est géré en automatique.

Juste après la réception de la commande, la machine demande pour confirmation de l'envoi des messages.

#### Voici un exemple :

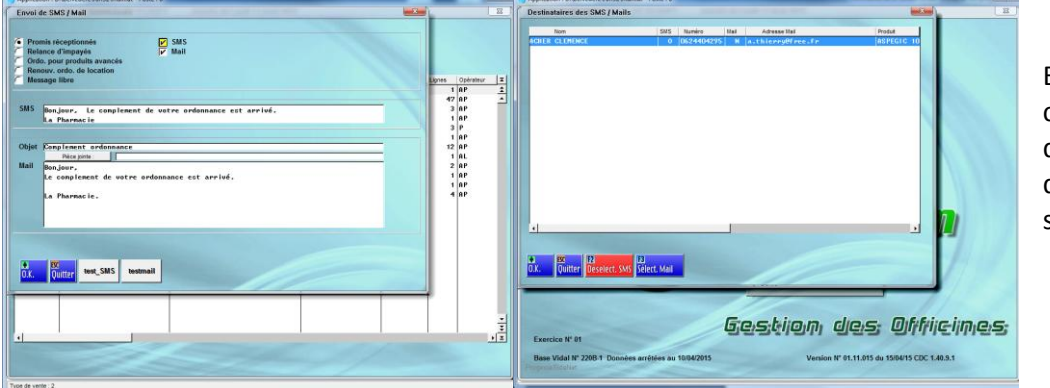

En validant l'écran de confirmation d'envoi des messages, la liste des destinataires, s'affiche.

Pour les autres choix d'envois, il faut passer par le choix « **1 – Envoi de SMS / Mails** » qui se trouve au choix « **J – Gestion des SMS / Mails** » de la gestion des « **Fichiers** ».

| Application : D\be\vedere\run32\main.at - Poste : 0                                                                                                    | Application : D\be\vedere\vun32\vmain.at - Poste : 0                                                                                                    |
|----------------------------------------------------------------------------------------------------|----------------------------------------------------------------------------------------------------|
| @ctipharm - Net : PHARIMACIE DU TELHUET Journée du Lundi 13 Avril 2015                                                                                                    | Envoi de SMS / Mail                                                                                                    |
| Ventes         Actuals         Explanation         Back         Messagerie         Statistiques         Paramètres           1. Probada         2. Prestations         2. URPR         4. Maziele Incasion         4. Maziele Incasion         4. Assurés           2. Assurés         4. Assurés         4. Assurés         4. Assurés         4. Assurés | Promit sidegetisends<br>Promit sidegetisends<br>Professor all 192766-2015 à 195 pp<br>au 192766-2015 à 195 pp<br>au 192766-2015 a 195 pp<br>au 192766-2015 pp<br>au 192766-2015 pp<br>au 19276 |
| E Casion<br>C Environment<br>D Data Sam Varie<br>E Coston<br>C Environment<br>D Data Sam Varie<br>E Coston<br>C Dosson primomentque                                                                                                    | SMES Bun, Jour, Le complement de votre ordonnance est arrivé.       An Pharmacie       Objet Complement archennance       Diverprime       Rail Bonjour;       La Pharmacie.                                                                                                    |
| Lutto des alleres servates<br>2 Conversion des MAR / Mark<br>2 Salar des messages trypes<br>2 Salar des messages serviçes<br>2 Sorie<br>Sorie<br>Greissterijon, cliceus; Olfrifrijo-ijn, ceis                                                                                                    | D. Duter Testans Perma                                                                                                    |
| Exercice N° 01 Base Vidal N° 2269 1 Données arrêtées au 1004/2015 Version N° 01.11.015 du 15/04/15 CDC 1.48.9.1 representation                                                                                                    | Exercice N° 01 Base Vidal N° 2208.1 Données arrêtées au 10/04/2015 Version N° 01.11.015 du 15/04/15 CDC 1.40.9.1 Program Diartier                                                                                                    |

# Les différents choix du type d'envoi

| Types d'envois                |                                                                                                    |
|-------------------------------|----------------------------------------------------------------------------------------------------|
| Promis réceptionnés           | Envoi automatique à la réception des produits<br>promis.<br>Cet envoi peut également être fait en manuel par le<br>programme « Envoi de SMS / Mails ».                                                                                                    |
| Relance d'impayés             | Permet d'envoyer la liste de factures impayées<br>comprises entre deux dates.                                                                                                    |
| Ordo. Pour produit<br>avancés | Envoi d'un message aux personnes qui ont eu des<br>avances produits et ne sont pas revenues avec une<br>ordonnance.<br>Comme pour les impayés, la sélection se fait entre<br>deux dates.                                                                                                    |
| Renouv. Ordo. de<br>location  | Permet d'envoyer un message de rappel aux clients<br>de rapporter une nouvelle ordonnance concernant<br>leur location en cours.<br>Dans ce cas la sélection est faite sur la dernière date<br>de renouvellement.                                                                                                    |
| Message libre                 | Permet d'envoyer un message entièrement libre. Ce<br>message ne sera pas garder dans les paramètres.<br>La sélection est faite sur une fourchette de date de<br>dernière vente avec possibilité de ne sélectionner<br>que les clients qui ont un compte de fidélité si<br>l'option est ouverte dans le logiciel.<br>Ces messages libres sont plus destinés à une fonction<br>de « Mailing ». |

### Consultation des messages envoyés

Pour pouvoir consulter tous les messages envoyés, il faut prendre le choix « **3 – Liste des messages envoyés** » dans le choix « **J – Gestion des SMS / Mails** » de la gestion des « **Fichiers** ».

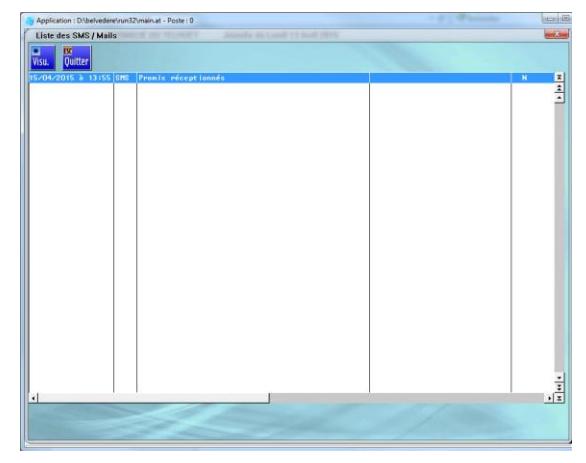

Cette liste permet de voir tous les messages envoyés avec possibilité de visualiser le message en cliquant sur le bouton « \* Visu ».